## Configuração para Windows 8

O exemplo de configuração representa os passos necessários para a configuração do método de autenticação para o sistema operativo Windows 8 (versão Português/Inglês).

- 1) Depois do sistema operativo iniciar prima as teclas + D para aceder ao Ambiente de Trabalho
- 2) Na barra de ferramentas do Windows clique com o botão direito do rato no ícone conforme ilustra a imagem seguinte:

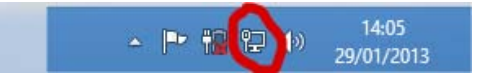

Selecione de seguida "Abrir o Centro Rede e Partilha".

3) Execute a operação "Configurar uma nova ligação ou rede"

|                                                                            | Centro de Rede e Partilha 🛛 🗖 🗖                                                                                                  |
|----------------------------------------------------------------------------|----------------------------------------------------------------------------------------------------|
| ) 🏐 🕤 🕇 🚺 🕨 Painel de                                                      | Controlo > Rede e Internet > Centro de Rede e Partilha v 🖒 Procurar no Painel de Controlo J                                      |
| Página Principal do Painel de<br>Controlo                                  | Ver as informações de rede básicas e configurar as ligações<br>Veras redes ativas                                                |
| Alterar definições da placa<br>Alterar definições de partilha<br>avançadas | Rede     Tipo de acesso:     Internet       Rede privada     Grupo Doméstico:     Pronto para associar       Ligações:           |
|                                                                            | Recolver problemas  Resolver problemas  Diagnosticar e reparar problemas de rede ou obter informações de resolução de problemas. |
| Consulte também<br>Firewall do Windows                                     |                                                                                                    |
|                                                                            |                                                                                                    |

4) No ecrã seguinte selecione a opção "Ligar manualmente a uma rede sem fios" e pressione o botão seguinte.

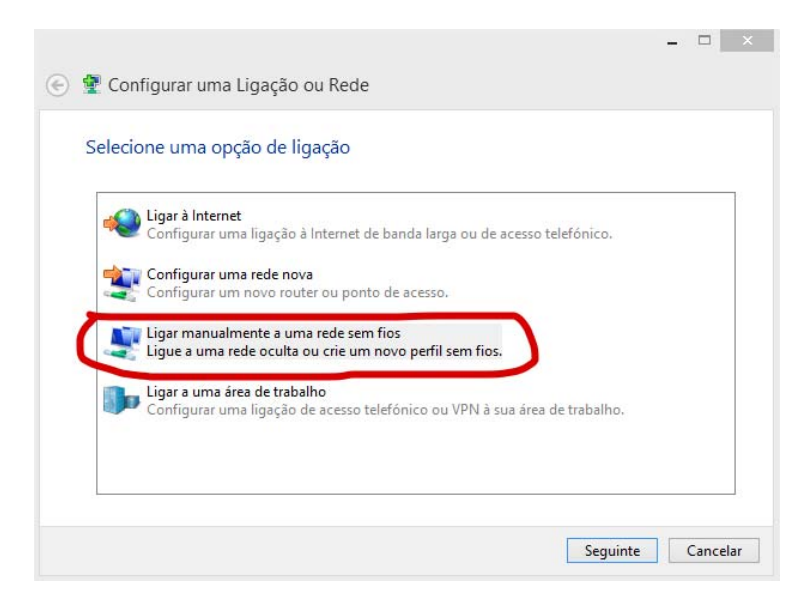

5) No ecrã seguinte introduza no campo " Nome de rede:"/" Network name :" o valor eduroam. Selecione em "Tipo de Segurança"/"Security type" a opção: WPA2 -Enterprise. Na opção "Tipo de Encriptação de dados" / "Encryption Type" selecione a opção AES.

| Introduzir informaç                   | ões para a rede sem fios                                        | que p  | pretende adicionar          |
|---------------------------------------|-----------------------------------------------------------------|--------|-----------------------------|
| Nome de rede:                         |                                                                 |        |                             |
| Tipo de segurança:                    | [Selecione uma opção]                                           | ~      |                             |
| Tipo de encriptação:                  |                                                                 | v      |                             |
| Chave de segurança:                   |                                                                 |        | Ocultar carateres           |
| 🗌 Iniciar automatica                  | mente esta ligação                                              |        |                             |
| Ligar mesmo que<br>Aviso: Se selecion | a rede não esteja a difundir<br>ar esta opção, a privacidade do | comput | ador poderá ficar em risco. |
| Aviso, Se selectori                   | al esta opçao, a privacidade do                                 | unput  | ador podera near en risco.  |

Pressione o botão seguinte.

6) Selecione "Alterar definições de ligação" / "Change connection Settings" para configurar os parâmetros de segurança da nova ligação.

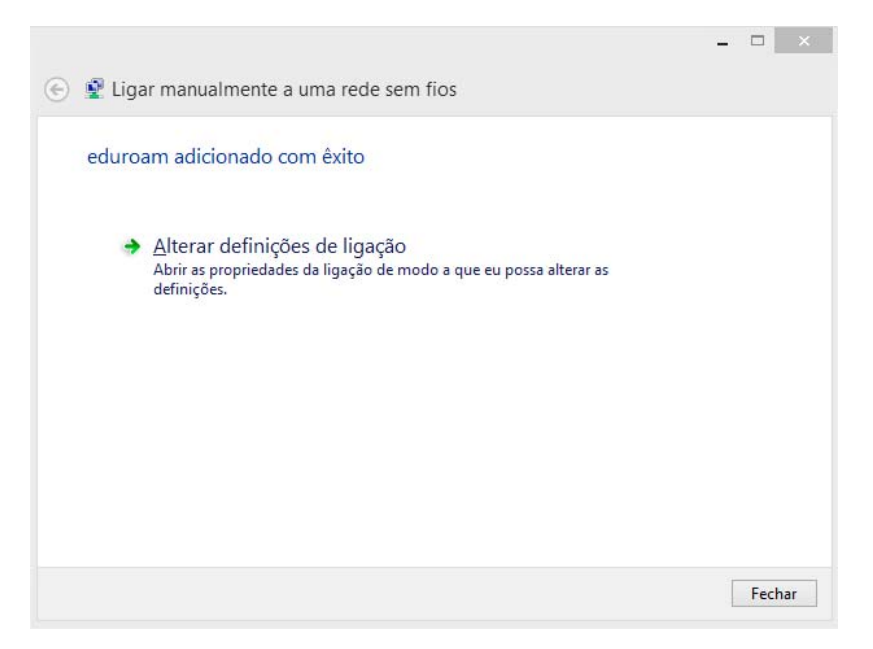

7) Na janela apresentada a seguir, no separador Ligação / Connection selecione as primeiras duas opções:

| Propriedades da Rede Sem Fios eduroam |                                            |    |
|---------------------------------------|--------------------------------------------|----|
| Ligação Segurança                     |                                            |    |
|                                       |                                            |    |
| Nome:                                 | eduroam                                    |    |
| SSID:                                 | eduroam                                    |    |
| Tipo de rede:                         | Ponto de acesso                            |    |
| Disponibilidade da<br>rede:           | Todos os utilizadores                      |    |
| ✓ Ligar automatica                    | mente quando esta rede estiver ao alcance  |    |
| Procurar outras                       | redes sem fios estando ligado a esta rede  |    |
| Ligar mesmo que                       | a rede não esteja a difundir o nome (SSID) |    |
|                                       |                                            |    |
|                                       |                                            |    |
|                                       |                                            |    |
|                                       |                                            |    |
|                                       |                                            |    |
|                                       |                                            |    |
|                                       |                                            |    |
|                                       |                                            |    |
|                                       |                                            |    |
|                                       |                                            |    |
|                                       |                                            |    |
|                                       | OK Cancel                                  | ar |

No separador Segurança / "Security", confirme que está seleccionado o método de autenticação "EAP protegido (PEAP)" / "Protected EAP (PEAP)".

A opção Informações de utilizador na cache para ligações futuras à rede / "Cache user information for subsequent connections to this network" permite que sejam gravadas as suas credenciais de autenticação no seu sistema de forma a que não tenha a necessidade de introduzir o seu username/password sempre que seja necessário ligar-se à rede que está a configurar (eduroam).

| Propriedade                   | es da Rede Sem F       | ios eduroa         | m × |
|-------------------------------|------------------------|--------------------|-----|
| Ligação Segurança             |                        |                    |     |
|                               |                        |                    |     |
| Tipo de s <u>e</u> gurança:   | WPA2-Enterprise        |                    | ¥   |
| Tipo de encriptação:          | AES                    |                    | ¥   |
|                               |                        |                    |     |
|                               |                        |                    |     |
| Esc <u>o</u> lha um método de | e autenticação de rede | :                  |     |
| Microsoft: Protected          | EAP (PEAP) V           | <u>D</u> efinições |     |
| que tiver sessão ir           | niciada                | a igação semp      |     |
| Definições avançada           | as                     |                    |     |
|                               |                        |                    |     |
|                               |                        |                    |     |
|                               |                        |                    |     |
|                               |                        |                    |     |

8) Pressione o botão "Definições/Settings" do "EAP protegido(PEAP)" / "Protected EAP(PEAP)", agora apresentado, deverá desligar a opção "Validar certificado do servidor" / "Validate server certificate", confirmar o modo de autenticação "Protegido por palavra-passe (EAP-MSCHAP v2)" / "Secured password (EAP-MSCHAP v2)". Após a verificação destes dados, pressione o botão Configurar / Configure para o próximo passo.

| AU Estabelecer a ligação.   |                                    |                  |
|-----------------------------|------------------------------------|------------------|
| Verificar a identidade d    | lo servidor validando o certifica  | do ob            |
|                             |                                    |                  |
| Ligar a estes servidor      | es (exemplos:srv1;srv2;.*\.srv     | 3\.com):         |
|                             |                                    |                  |
| Autoridades de certificac   | ão de raiz fidediona:              |                  |
| AddTrust External CA        | A Root                             | ^                |
| Baltimore CyberTrust        | tRoot                              |                  |
| Class 3 Public Primary      | y Certification Authority          |                  |
| Equifax Secure Certif       | ficate Authority                   |                  |
| GeoTrust Global CA          |                                    |                  |
| GTE CyberTrust Glob         | al Root                            |                  |
| Microsoft Root Autho        | prity                              | ~                |
| <                           |                                    | >                |
| Notificações antes de ligar | r:                                 |                  |
| Informar o utilizador se n  | ão for possível verificar a identi | dade do 🖂        |
| Selecione os métodos de au  | tenticação:                        | -                |
| Protegido por palavra-pass  | se (EAP-MSCHAP v2)                 | Configurar       |
| Permitir Restabeleciment    | to Rápido de Ligação               |                  |
| Impor Proteção de Aces      | so à Rede                          |                  |
| Desligar se o servidor na   | io apresentar o enlace criptográ   | fico <u>T</u> LV |
|                             |                                    |                  |

Na janela de propriedades "EAP-MSCHAP v2", agora apresentada deverá desligar a opção "Utilizar automaticamente o nome de início de sessão e a palavra-passe do Windows (e domínio se existente)" / "Automatically use my Windows logon name and password (and domain if any)".

| EAP MSCHAPv2 - Propriedades                                      |
|------------------------------------------------------------------|
| Ao ligar:                                                        |
| Utilizar automaticamente o nome de início de                     |
| sessão e a palavra-passe do Windows (e domínio<br>se existente). |
|                                                                  |
| OK Cancelar                                                      |

- 9) Complete os últimos passos da configuração pressionando o botão OK.
- 10) De volta à janela anterior, pressione o botão "fechar".
- 11) Na barra de ferramentas do Windows clique com o botão esquerdo do rato no ícone conforme ilustra a imagem seguinte:

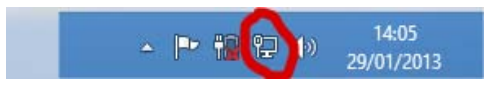

| Redes               |           |
|---------------------|-----------|
| Modo de avião       |           |
| Desativado          |           |
| Ligações            |           |
| Rede                | Ligado î⊋ |
| Wi-Fi               |           |
| eduroam             | e ant     |
| 🖌 Ligar automaticar | mente     |
|                     | Ligar     |
| eduroam-guest       | 2.1       |
|                     |           |
|                     |           |
|                     |           |
|                     |           |
|                     |           |
|                     |           |
|                     |           |
|                     |           |

Seleccione a rede eduroam e pressione em Ligar.

| € Redes                             |
|-------------------------------------|
| eduroam .ıll                        |
| : A verificar os requisitos de rede |
| Cancelar                            |
| Autenticação de Rede                |
|                                     |
| Nome de utilizador                  |
| Palavra-passe                       |
| Domínio:                            |
| OK Cancelar                         |
|                                     |
|                                     |
|                                     |
|                                     |
|                                     |

Se seguida deverá intruduzir as suas credenciais. No nome deverá introduzir o seu endereço da escola, por exemplo <u>aXXXXXXX@esenfc.pt</u>. Na password deverá introduzir a password que utiliza na plataforma da escola.